## 在 iPhone 或 iPad 上恢复已删除邮件的三种方法。

## 方法 1 从旧的 iTunes 备份文件:

请从<u>此处</u>下载 Windows 版本的 Tansee iPhone Message Transfer,并从<u>此</u>。

打开 Tansee iPhone Message Transfer 。(无需将 iPhone 连接到计算机) Tansee 将自动读取旧的 iTunes 备份文件,让您查找并复制旧消息。

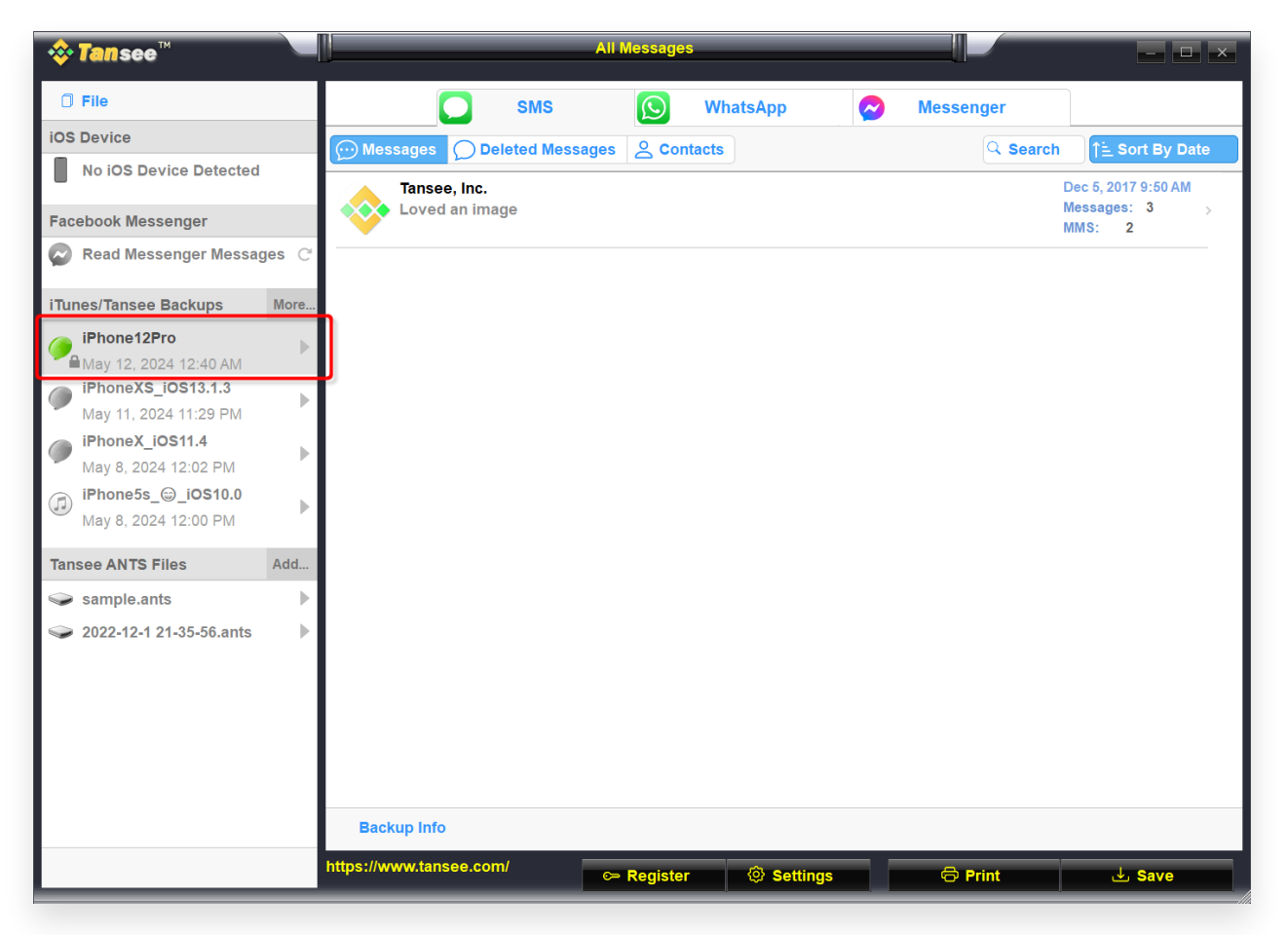

Windows iTunes 备份

|                                                                                                    | Tansee iDevice Message Transfer 5.2.0                                                                                                    |
|----------------------------------------------------------------------------------------------------|----------------------------------------------------------------------------------------------------|
| iDevice<br>No iDevice<br>iTunes Backups<br>iPhoneX_iOS16.1<br>Aug 18, 2023 10:36<br>iPhoneX_iOS16.1<br>May 16, 2023 12:20<br>Tansee Backups<br>Open Edit<br>Sample.tfst<br>Aug 8, 2023 11:25 | <image/> <section-header> <page-header>       Device Not Detected?         Pease connect your Device to MAC with USB cable. If your iDevice to to detected, please follow steps below:         Image: Image: Im</page-header></section-header> |
|                                                                                                    | Register Options                                                                                                    |

Mac iPhone 备份

## 方法 2 直接从您的 iPhone:

Tansee 可以从 SMS 数据库文件的"可用空间"中检索已删除的消息。 但无法确定哪些邮件位于可用空间中,包括它们的日期和已删除邮件的数量。 打开 Tansee,连接您的 iPhone,Tansee 阅读完所有消息后,单击"已删除消 息"选项卡。

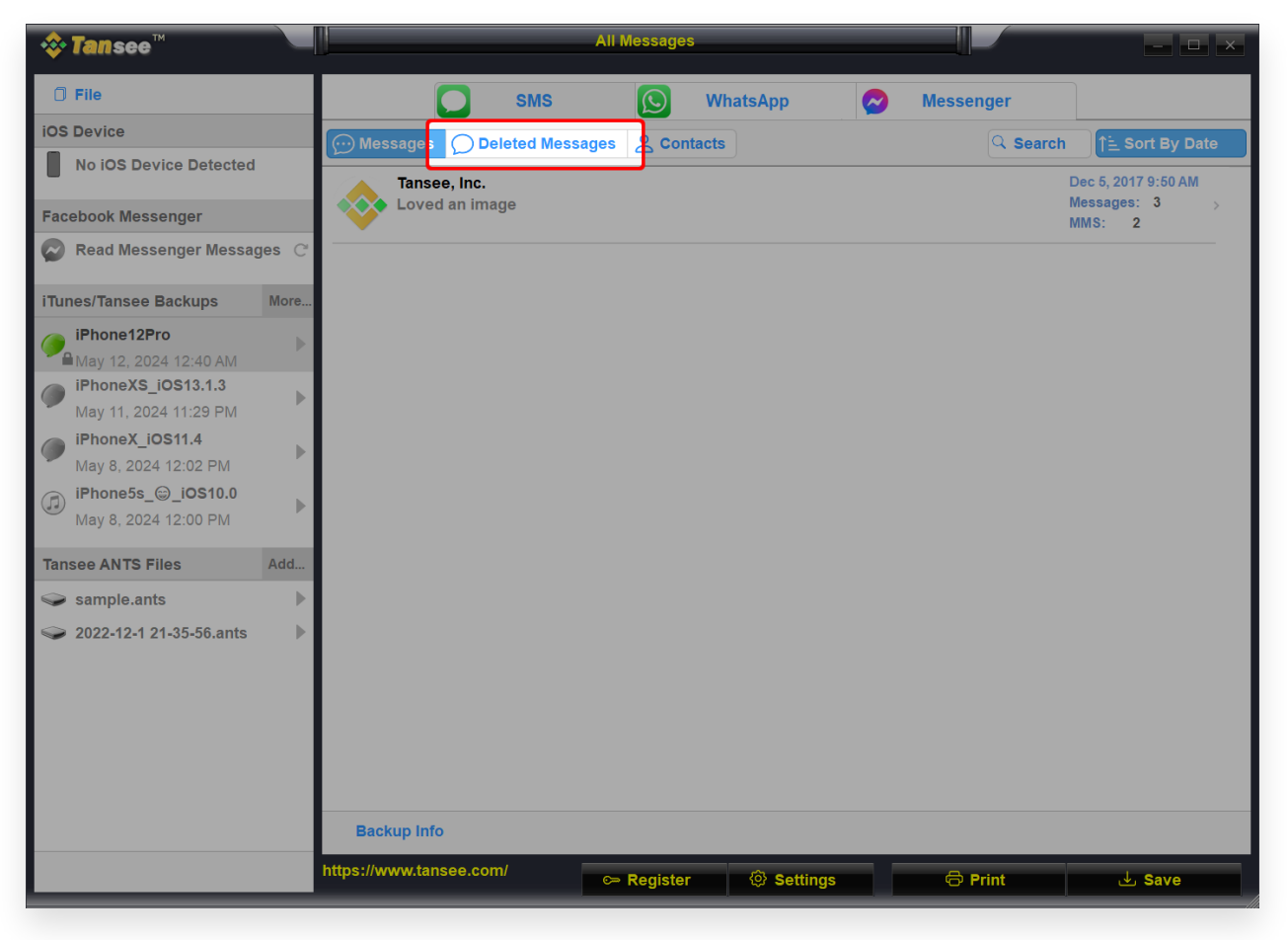

Windows 删除的消息

|                                                                                                    | Tansee iDevice Message Transfer 5.2.0 |        |
|----------------------------------------------------------------------------------------------------|---------------------------------------|--------|
| iDevice                                                                                                    | SMS SMS WhatsApp Business             |        |
| iPhoneX_iOS16.1                                                                                                    | Messag Deleted                        | Search |
| iTunes Backups                                                                                                    | Tansee, Inc. Dec 5, 20                | 17     |
| We have a second second |                                       |        |
| () iPhoneX_iOS16.1<br>May 16, 2023 12:20                                                                                                    |                                       |        |
| Tansee Backups Open Edit                                                                                                    |                                       |        |
| sample.tfst<br>Aug 8, 2023 11:25                                                                                                    |                                       |        |
|                                                                                                    |                                       |        |
|                                                                                                    |                                       |        |
|                                                                                                    |                                       |        |
|                                                                                                    |                                       |        |
|                                                                                                    |                                       |        |
|                                                                                                    | Register Options Print                | Backup |

Mac 删除的消息

## 方法 3 您可以选择恢复在"消息"应用程序中删除的对话和消息:

1. 在消息中,点击对话页面上的编辑。如果您之前打开了邮件过滤,则不会显示 "编辑"按钮。相反,请点击对话页面上的过滤器。

2. 点击显示最近删除的内容。

3. 选择包含您要恢复的消息的对话,然后点击"恢复"。

4. 点击恢复消息或恢复 [Number] 条消息。

您需要 iOS 16、iPadOS 16.1 或更高版本才能恢复已删除的消息和对话。您只能恢复过去 30 到 40 天内删除的消息和对话。如果您在更新到 iOS 16、iPadOS 16 或更高版本之前删除了一条消息,则无法恢复该消息。

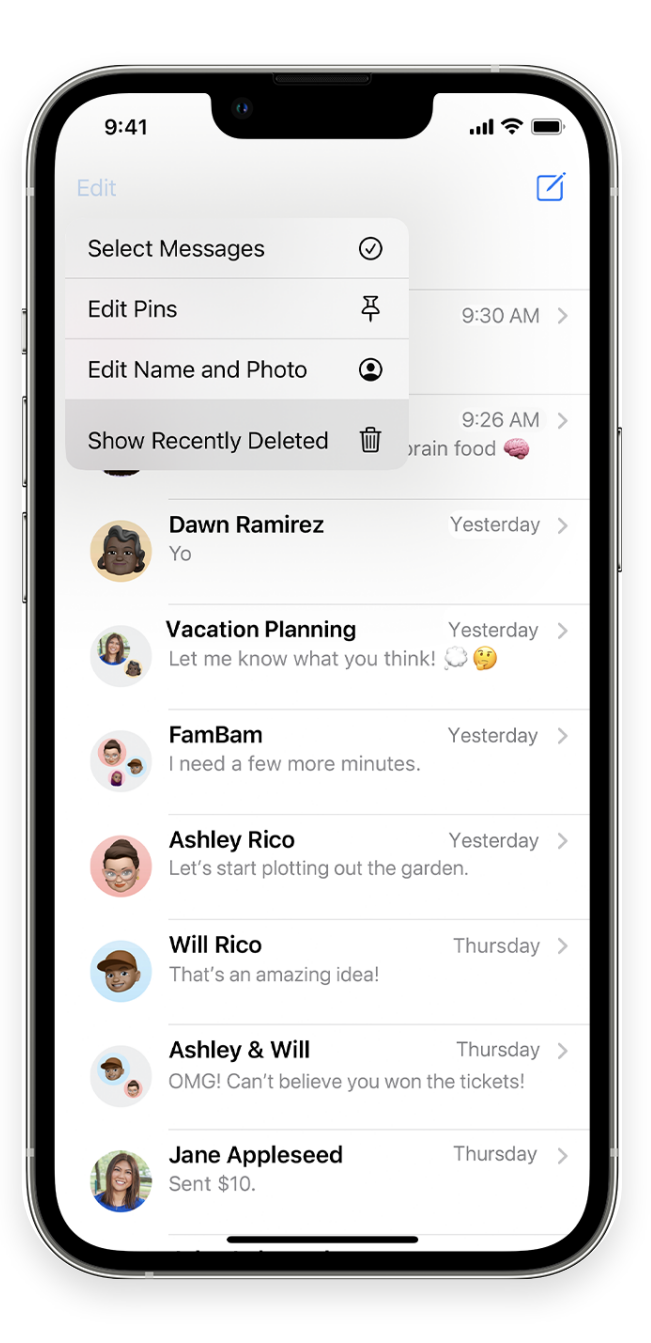

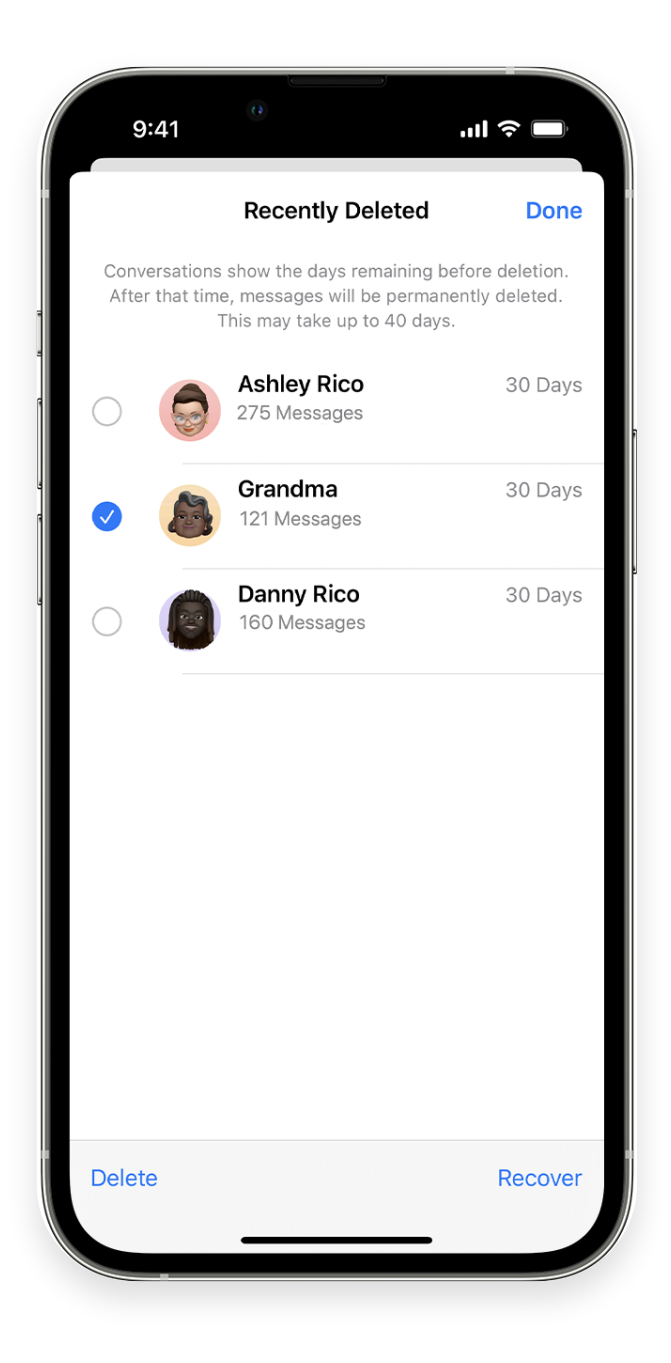

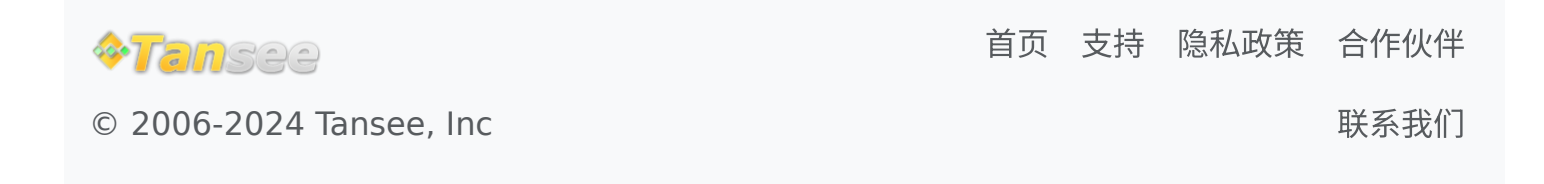